## Lathund Laget.se

Lättaste sättet att lägga till nya spelare/föräldrar är att de själva går in på hemsidan  $\rightarrow$  bli medlem  $\rightarrow$  fyller i sina uppgifter. Om de behöver hjälp, se beskrivning nedan.

#### Bli medlem/stödmedlem

Vårdnadshavare:

- 1. Gå in på hemsidan https://www.laget.se/SkutskarsIFFK
- 2. Klicka på knappen "bli medlem" i menyraden

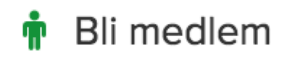

3. Tryck på "ansök för mig själv" alt. "ansök för mitt barn"

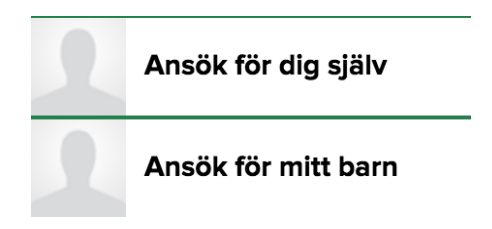

4. Fyll i alla uppgifter, kom ihåg att även fylla i uppgifter på förälder när ansökan görs för barn.333

- 5. Klicka på "välj lag" eller klicka i "ansök som stödmedlem"
- 6. Klicka på skicka

Ansökan godkänns sedan av föreningsansvarig och ett mail med inloggningsuppgifter skickas till den e-post ni uppgett. Faktura på medlemsavgift kommer via e-post.

## Lägg till medlem (manuellt):

- 1. Logga in på laget.se
- 2. Gå in via admin på laget
- 3. Välj medlemmar
- 4. Klicka på + Lägg till medlem
- 5. Fyll i E-post eller personnummer
- 6. Klicka på Sök/Skapa ny
- 7. Fyll i information om personen
- 8. Kryssa i om medlemmen ska vara administratör eller kontaktperson genom att bocka i rutan
- 9. Spara

Efter ni sparat så medlemmen automatiskt ut inloggningsuppgifter till den E-post som är tillagd.

#### Lägg till förälder manuellt:

1. Logga in och växla till admin uppe till vänster på aktuell lagsida.

- 2. Klicka här på Medlemmar i menyn till vänster.
- 3. Klicka på Lägg till medlem

4. Fyll i E-postadress eller personnummer för att söka fram medlemmen, men du kan även gå direkt vidare genom att klicka på Sök/skapa ny.

5. Här fyller du i de uppgifter du har och under Roll ändrar du till Förälder. Därefter kan du koppla ihop föräldern med aktuell spelare.

## Slå av/på notiser:

För dator:

- 1. Logga in på laget.se
- 2. Klicka på ditt namn uppe till höger
- 3. Mina uppgifter
- 4. Klicka på underfliken Notisinställningar
- 5. Här kan du sedan redigera detta, glöm inte klicka Spara

För app:

- 1. Logga in på laget.se appen
- 2.Klicka på Min profil
- 3. Gå vidare via Mina uppgifter.
- 4. Klicka på Notisinställning i den svarta vågräta menyn
- 5. Klicka ur/i rutorna för notiser som du vill få ut
- 6. Spara

## Skicka kallelse:

- Skapa en ny- eller redigera en aktivitet under Admin > Aktiviteter (Aktiviteter och närvaro i mobilwebb). För att kalla medlemmar bockar man i rutan Anmälningsbar under Aktivitetsinfo när man skapar eller redigerar aktiviteten. Under fliken Deltagare kan man sen kalla medlemmar.
- 2. Klicka på "Skicka kallelse till alla i listan" under Spelare och Ledare om alla spelare i laget ska kallas. Vill man kalla enskilda medlemmar klickar man på brevet till vänster om respektive medlem (kallelsen går ut direkt).

## Importera serie:

- 1. Navigera till Admin för aktuellt lag via en dator och klicka på Serier/cuper
- 2. Klicka på fliken + Lägg till serie/cup och sedan på Importera serie
- 3. Leta upp serien och klicka på Importera.
- 4. Klicka på Hantera lag och sedan på raden för ditt lagnamn och Redigera.
- 3. Bocka i Ditt lag och Spara.

# Matcher har nu skapats under Aktiviteter och visas även publikt i kalendern.

## Prenumerera på kalendern:

- Besök er lagsida och klicka på Kalendern på högersidan.
  Klicka på Kalenderöversikten →Prenumerera.